## How to View Subject Tutoring Hours, Schedule Appointments, and View Online Session Links

1. Visit our website, <u>www.qcc.edu/subjecttutoring</u>, for the link, or follow this link directly: <u>https://qcc.trac.cloud</u>. Sign in with your QCC email address and password.

2. You will be brought to your QCC Tutoring Centers main dashboard. On here, you can view all three tutoring centers' most current hours and information. You can also view your own upcoming appointments if you have any scheduled:

|                                                                                                    |                                                               |                       | Quinsigamond Community College |
|----------------------------------------------------------------------------------------------------|---------------------------------------------------------------|-----------------------|--------------------------------|
|                                                                                                    |                                                               |                       | consignment contractly coneg   |
| Welcome to QCC Tutoring!                                                                                                    | ← Tue Jan 24 2023 →                                           | <b>ä</b> week i⊟ list |                                |
| The GAA, Math Center, and Writing Center provide a welcoming and supportive<br>environment and free tutoring in a variety of subjects on the second floor of the<br>Harrington Learning Center.                               | You have no appointments scheduled for this date.             |                       |                                |
| <ul> <li>See in-person (on-campus) schedules for each center below</li> <li>Search your subject and reason in the drop-down menus (on the right) to<br/>access an Online drop-in session or to make an Appointment</li> </ul> | See Drop-in Hours or Schedule an Appointment                  |                       |                                |
|                                                                                                    | (Find first available immediately 🗙                           |                       |                                |
| Math Center 206 HLC, www.qcc.edu/math                                                                                                    | Look for available hours for help in: Choose a subject<br>And | ~                     |                                |
| In-person drop-in schedule:                                                                                                    | Select a Reason: Choose a service / reason 🗙                  | Search                |                                |
| Monday through Thursday: 10:00 a.m 7:00 p.m.                                                                                                    |                                                               |                       |                                |
| Friday: 10:00 a.m. – 4:00 p.m.                                                                                                    |                                                               |                       |                                |
| Saturday: 10:00 a.m 2:00 p.m.                                                                                                    | alendar URL                                                   |                       |                                |
| Writing Center 208 HLC, www.acc.edu/writing                                                                                                    |                                                               |                       |                                |
| In-person drop-in schedule:                                                                                                    | Week & Semester Time Check for Harrington Learning Cen        | ter                   |                                |
| Monday through Thursday: 10:00 a.m 7:00 p.m.                                                                                                    |                                                               |                       |                                |
| Friday: 10:00 a.m. – 4:00 p.m.                                                                                                    |                                                               |                       |                                |
| Saturday: 10:00 a.m 2:00 p.m.                                                                                                    |                                                               |                       |                                |
| GAA 222 HLC, www.goc.edu/gaa                                                                                                    |                                                               |                       |                                |
| (Tutoring for courses in Business, Languages, Sciences, Social Sciences, and Technology)                                                                                                    |                                                               |                       |                                |
| In-person schedule (times per subject vary):                                                                                                    |                                                               |                       |                                |
| Monday through Thursday: 10:00 a.m 6:00 p.m.                                                                                                    |                                                               |                       |                                |
| Friday: 10:00 a.m 4:00 p.m.                                                                                                    |                                                               |                       |                                |
| Saturday: 10:00 a.m 2:00 p.m.                                                                                                    |                                                               |                       |                                |
| Search your subject and reason in the drop-down menus to access an Online drop-<br>in session or to make an Appointment                                                                                                    |                                                               |                       |                                |
| Visit QCC Tutoring Centers for additional information:                                                                                                    |                                                               |                       |                                |
| www.gcc.edu/services/tutoring                                                                                                    |                                                               |                       |                                |
| Questions? Email:                                                                                                    |                                                               |                       |                                |
| tutoringcenters@acc.mass.edu                                                                                                    |                                                               |                       |                                |

3. To view the tutoring schedule and to make an appointment: Locate the section on the right side that says "See Drop-in Hours or Schedule an Appointment:" On the "Choose a subject" drop-down menu, select your class for which you are looking for assistance. Then on the "Choose a service/reason" drop-down menu, select "Tutoring in other subjects." Then click on Search.

| Find first available immediately 🗸                            |        |
|---------------------------------------------------------------|--------|
| Look for available hours for help in: Choose a subject<br>And | ~      |
| Select a Reason: Choose a service / reason 💉                  | Orangh |

4. You will then see the available days and times for the class and reason you selected. On the left side, you'll see the time of the session and the tutoring center it's in. In the center, you'll see the date of the session and the type of session (group, one-on-one, in person, or online). On the right side, you'll see the tutor's name and the location of the session.

| See Drop-in Hours or Schedule an                               | Appointment                                               | 3        |
|----------------------------------------------------------------|-----------------------------------------------------------|----------|
| Subject: MRK201 B1 Principles of<br>Reason: On-campus tutoring | Marketing                                                 |          |
| Scroll through the list for the available                      | drop in hours and appointments                            |          |
| There are 2 slots of time available, plea                      | ase choose one that works for you Choose a different date | ***      |
|                                                                |                                                           |          |
|                                                                | Wed, Jan 25 2023                                          |          |
| <b>9</b> 30a-1030a                                             | Wed Jan 25                                                | 1 Lauren |
| <b>GAA Tutoring Center</b>                                     | 1 on 1 In-Person                                          | 222 HLC  |
| <b>10</b> 30a-1130a                                            | Wed Jan 25<br>1 on 1 In-Person                            | 1 Lauren |
|                                                                |                                                           | 222 HLC  |
| g GAA Tutoring Center                                          |                                                           |          |
| a GAA Tutoring Center                                          | Load more for Thu, Jan 26 2023                            |          |

Close

Report Unable to Find Drop-in hours and/or Appointment...

You can click the blue "Load more" button to see more available days and times:

| croll through the list for the available | drop in hours and appointments                       |          |
|------------------------------------------|------------------------------------------------------|----------|
| here are 5 slots of time available, ple  | ase choose one that works for you Choose a different | date     |
|                                          | ~                                                    |          |
|                                          | Fri, Jan 27 2023                                     |          |
| 930a-1030a                               | Fri Jan 27                                           | 1 Lauren |
| GAA Tutoring Center                      | 1 on 1 In-Person                                     | 222 HLC  |
|                                          | Mon, Jan 30 2023                                     |          |
| 930a-1030a                               | Mon Jan 30                                           | i Lauren |
| GAA Tutoring Center                      | 1 on 1 In-Person                                     | 222 41 0 |
| 1030a-1130a                              | Mon Jan 30                                           | 1 Lauren |
| B GAA Tutoring Center                    | 1 on 1 In-Person                                     | 222 HLC  |
|                                          | Wed, Feb 1 2023                                      |          |
| 4                                        |                                                      |          |

Appointments are only shown up to two weeks in advance. You will not be able to view or book appointments more than two weeks from the current date. If you continue trying to load more availabilities past the upcoming two weeks, you will see this message:

There were no new results found for Wed, Feb 1 2023. Campus rules prevent booking too early. Please come back again when these slots become available on 2023-01-25

The above examples are all for on-campus tutoring. You may also see online tutoring available:

 See Drop-in Hours or Schedule an Appointment

 Subject: MRK201 B1 Principles of Marketing

 Reason: Remote tutoring

 Scroll through the list for the available drop in hours and appointments

 There are 1 slots of time available, please choose one that works for you... Choose a different date

 Tue, Jan 24 2023

 600p-700p

 GAA Tutoring Center

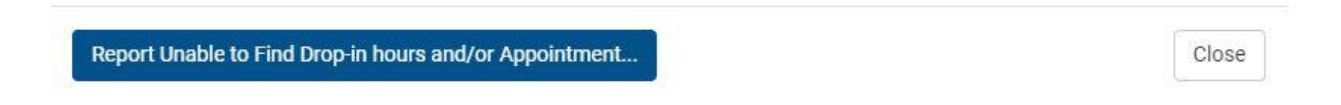

Load more for Wed, Jan 25 2023.

5. If you find the day and time that you want to book, click anywhere on the available time block that you want. You will then be brought to the confirmation page. If you see the correct day, time, and modality (on campus or remote) that you want, click the blue Confirm button.

Close

|                                 |                                   |                                   |                                  | < Search Q  |
|---------------------------------|-----------------------------------|-----------------------------------|----------------------------------|-------------|
| Confirm                         | n hooking this                    | oppointment in CAAT               | staring Contar with Law          | ren on Wed  |
| Januar                          | n booking this<br>av 25th 2023 fo | appointment in GAA T              | atoring Center with Lau          | ren on wea, |
| tutorin                         | a                                 |                                   | es of Marketing on can           | ipus        |
|                                 | Start Time                        | End Time                          | Duration (Hr:Min)                |             |
|                                 | 09:30am                           | 10:30am                           | 01:00                            |             |
|                                 | Unchecking this bo                | x means vou have opted in to an i | n-person meeting with this staff |             |
|                                 | member.                           |                                   |                                  |             |
| Doc                             | ument ? Special No                | eeds / Skills / Accommodations    |                                  |             |
| You must                        | t save this appointmen            | t before a document may be uplo   | aded.                            |             |
|                                 | -01-24 11:34:29 Student Rebe      | cca Aime                          |                                  |             |
| iched By: 2023                  | 2022.01.24.11.24-20               |                                   |                                  |             |
| iched By: 2023<br>iched Mod By: | 2023-01-24 11.34.25               |                                   |                                  |             |

Report Unable to Find Drop-in hours and/or Appointment..

•••

Lauren

?

online

6. Once you confirm the appointment, you can return to your dashboard/the main page and you will now see the appointment on the right side on your calendar:

| SAA Tutoring Center appointment with Lauren . | 3                              | e   |
|-----------------------------------------------|--------------------------------|-----|
| Reason: Remote tutoring                       |                                |     |
| Subject: MRK201 Principles of Marketing       | Le                             | 3   |
| Click here to join your online session.       | -                              | D   |
| When: at 500p                                 |                                |     |
|                                               | Your online session is availab | ble |

7. You will also immediately receive a confirmation email to your student email with the session information, including the date and time, the location (the room number and building if it is in person or the direct Zoom link if it is online), the course, and the tutor's name:

Hi Rebecca,

Thank you for setting up an appointment with GAA Tutoring Center. You are scheduled for the following tutoring session:

Date and time: 01/24/23 05:00pm Location: In Person-<u>https://qcc-edu.zoom.us/j/95923316883</u> Course: MRK201 Principles of Marketing Tutor: Lauren

Please make sure to bring all your course materials with you to the session. Read about our policies and procedures for each center here: <u>https://www.qcc.edu/services/tutoring</u>

Need to reschedule or cancel? Return to your TracCloud dashboard and follow the instructions. We look forward to seeing you!

You will also receive a reminder email a day before the session. If you accidentally delete any of your confirmation emails, go back to Step 1. When you're logged in, you will always see your upcoming appointments scheduled on your calendar on the right side of your dashboard with all the information you need to know:

| Welcome to QCC Tutoring!                                                                                                    | ← Mon Jan 23 2023 →                                                                                                    | ⊟ day i≡ list                                   |
|----------------------------------------------------------------------------------------------------|----------------------------------------------------------------------------------------------------|-------------------------------------------------|
| The GAA, Math Center, and Writing Center provide a welcoming and supportive<br>environment and free tutoring in a variety of subjects on the second floor of the<br>Harrington Learning Center.                                         | Monday, Jan 23rd<br>You have no appointments scheduled for this date.                                                                                                    |                                                 |
| <ul> <li>See in-person (on-campus) schedules for each center below</li> <li>Search your subject and reason in the drop-down menus (on the right) to access an <b>Online</b> drop-in session or to make an <b>Appointment</b></li> </ul> | Tuesday, Jan 24th                                                                                                    |                                                 |
| Math Center 206 HLC, www.qcc.edu/math<br>In-person drop-in schedule:<br>Monday through Thursday: 10:00 a.m. – 7:00 p.m.                                                                                                    | GAA Tutoring Center appointment with Lauren .<br>Reason: Remote tutoring<br>Subject: MRK201 Principles of Marketing<br>Click here to join your online session.<br>When: at 500p | X<br>2<br>4<br>Your online session is available |
| Friday: 10:00 a.m 4:00 p.m.                                                                                                    |                                                                                                    |                                                 |
| Saturday: 10:00 a.m. – 2:00 p.m.                                                                                                    | Wednesday, Jan 25th<br>You have no appointments scheduled for this date.                                                                                                    |                                                 |
| Writing Center 208 HLC, www.qcc.edu/writing<br>In-person drop-in schedule:<br>Monday through Thursday: 10:00 a.m. – 7:00 p.m.                                                                                                    | Thursday, Jan 26th<br>You have no appointments scheduled for this date.                                                                                                    |                                                 |
| Friday: 10:00 a.m. – 4:00 p.m.                                                                                                    | Friday, Jan 27th                                                                                                    |                                                 |
| Saturday: 10:00 a.m 2:00 p.m.                                                                                                    | You have no appointments scheduled for this date.                                                                                                    |                                                 |
| GAA 222 HLC, www.qcc.edu/gaa<br>(Tutoring for courses in Business, Languages, Sciences, Social Sciences, and<br>Technology)                                                                                                    | Saturday, Jan 28th<br>You have no appointments scheduled for this date.                                                                                                    |                                                 |
| In-person schedule (times per subject vary):                                                                                                    | Sunday, Jan 29th                                                                                                    |                                                 |
| Monday through Thursday: 10:00 a.m. – 6:00 p.m.                                                                                                    | You have no appointments scheduled for this date.                                                                                                    |                                                 |

Quinsigamond Community College

## 8. If you don't find any availabilities in your first search: Click on the three dots box on the right side of your search box:

| See Drop-in Hours or Schedule                                   | an Appointment                                | ×                     |   |
|-----------------------------------------------------------------|-----------------------------------------------|-----------------------|---|
| Subject: BIO107 02 Principles<br>Reason: Drop-in group tutoring | of Biology I<br>J                             |                       |   |
| Scroll through the list for the availa                          | ble drop in hours and appointments            |                       |   |
| There are 1 slots of time available,                            | please choose one that works for you Choose a | a different date      |   |
|                                                                 | Wed, Feb 8 2023                               | *                     | • |
| 200p-300p                                                       | Wed Feb 8                                     | Katerina Pacheco Wolf |   |
| B GAA Tutoring Center                                           | Diopinini croon                               | 313 Quest Building    |   |
|                                                                 | Load more for Thu, Feb 9 2023                 |                       |   |
| 4                                                               |                                               | Þ                     |   |
|                                                                 |                                               |                       |   |
| Report Unable to Find Drop-in ho                                | urs and/or Appointment                        | Close                 |   |

That will bring up different search options you can use. You can continue to select your search filters from there until you find what you are looking for:

| different  | date                         |
|------------|------------------------------|
|            |                              |
|            | SUN                          |
|            | None All MON - FRI           |
|            | Type<br>1 on 1 Group Drop In |
|            | General Groups of Service    |
|            | a harmyton Leanning Center   |
|            | Centers                      |
|            | a one futuring center        |
|            | Locations                    |
| Aunvon     | ✓ 313 Quest Building         |
| s for help | Online vs In Person          |
| in aroup t | Online In Person             |

9. Still can't find any tutoring availabilities? You may not see any availabilities at all for the course you selected. If you do not see any available days or times for the subject you chose, click on the dark blue Report Unable to Find Drop-In Hours and/or Appointments button:

Report Unable to Find Drop-in hours and/or Appointment...

Fill in the information in the boxes and click the blue Submit Report button. This report is then immediately sent to the Subject Tutoring Center, and someone will email you back to help you find what you're looking for:

| Please tell us                |     |
|-------------------------------|-----|
| What were you hoping to find: |     |
|                               |     |
|                               | _/_ |
| What did you find instead:    |     |
|                               |     |
| <u>.</u>                      | _/  |
|                               |     |
|                               |     |